# Come prenotare il posto con Affluences?

Per prenotare, niente di più semplice: bastano 3 clic!

Prenota dall'app mobile Affluences o sul sito: www.affluences.com

1

2

3

Nella pagina della tua biblioteca, seleziona la fascia oraria desiderata e clicca su «prenota».

Prenota inserendo il tuo indirizzo e-mail e riceverai una mail per confermare la tua prenotazione.

Conferma la tua prenotazione dalla mail ricevuta (è necessaria solo per la tua prima prenotazione).

U

|                 | e oo waa soo ee aa soo ee aa soo ah yee a soo a                                                                                                    | S. 2. J. O . M |  |
|-----------------|----------------------------------------------------------------------------------------------------|----------------|--|
| Affuences       |                                                                                                    | Relator        |  |
|                 | Capacity and the second of the second of the | X              |  |
| 1 Dei seciediei | ina alla alla alla alla alla alla alla a                                                                                                    |                |  |
|                 | manoscritti - consultazione                                                                                                    | da 4/4 posts   |  |
| Danta ot.co     |                                                                                                    | Panda          |  |
| (a) Affluence   | Set un polimierosa?<br>IS MG Service fue                                                                                                    | 000            |  |

#### Sulla mobile app Affluences

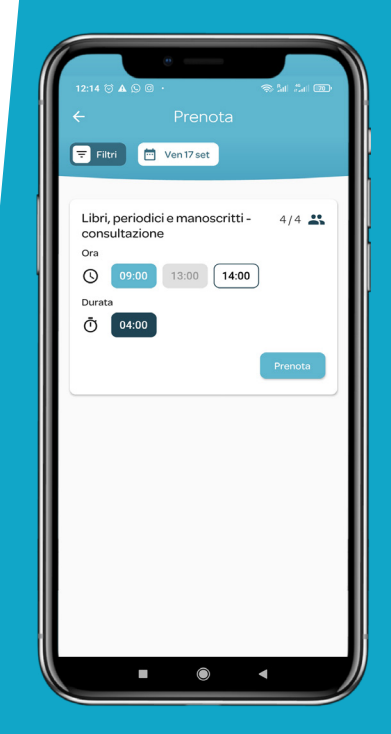

#### www.affluences.com

## Vorrei cancellare la mia prenotazione, come fare?

Basta aprire l'e-mail di conferma che hai ricevuto al momento della prenotazione e poi cliccare su «Cancella la mia prenotazione».

## Perché non ho ricevuto la mia e-mail di conferma?

Nel 99% dei casi, il problema deriva da un errore nell'indirizzo e-mail indicato a causa di uno sbaglio digitandolo o perché l'indirizzo e-mail non funziona.

Pensa anche a controllare i tuoi spam!

### Perché la mia prenotazione è stata cancellata?

Ci sono 2 possibilità:

O non hai confermato la tua prenotazione entro 2 ore dopo la richiesta cliccando sul link «Conferma la mia prenotazione» nella mail di richiesta di conferma che hai ricevuto nella tua casella di posta elettronica.

Oppure la tua prenotazione è stata cancellata dai bibliotecari.

Ti consigliamo in questo caso di contattarli per ottenere maggiori informazioni.